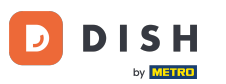

U bevindt zich nu op het dashboard van DISH Reservation. Ga eerst naar Settings in het menu aan uw linkerzijde.

| <b>DISH</b> RESERVATION                                |                                                                                                    | Website Setup 🕤 🛛 📲 🗸 🕞                     |
|--------------------------------------------------------|----------------------------------------------------------------------------------------------------|---------------------------------------------|
| Reservations                                           | Have a walk-in customer? Received a reservation request over phone / email? Don't forget to add it to your reservation book! | WALK-IN ADD RESERVATION                     |
| 🐣 Guests                                               | Thu, 15/07/2021 - Thu, 15/07/2021         All mealtypes                                                                      | ~                                           |
| Eedback                                                | All     Completed     Oupcoming                                                                                              | <b>İ</b> 0 😤 0                              |
| 🗠 Reports                                              |                                                                                                    |                                             |
| 💠 Settings 👻                                           |                                                                                                    |                                             |
| ⑦ Help                                                 | No reservations available                                                                                                    |                                             |
|                                                        | Print                                                                                                    | ?                                           |
| Too many guests in house?<br>Pause online reservations | Designed by Hospitality Digital GmbH. All rights reserved.                                                                   | FAQ   Terms of use   Imprint   Data privacy |

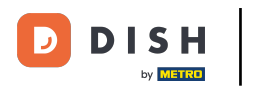

## Selecteer vervolgens Account .

| DISH RESERVATION                                       |                                                                                                    | Website Setup 🕤 🛛 🎽 🗸 🕞                     |
|--------------------------------------------------------|----------------------------------------------------------------------------------------------------|---------------------------------------------|
| E Reservations                                         | Have a walk-in customer? Received a reservation request over phone / email? Don't forget to ac<br>your reservation book! | d it to WALK-IN ADD RESERVATION             |
| 🍴 Menu                                                 |                                                                                                    |                                             |
| 🐣 Guests                                               | C         Thu, 15/07/2021 - Thu, 15/07/2021         All mealtyp                                                          | es 🗸                                        |
| 🙂 Feedback                                             |                                                                                                    | <b>İ</b> 0 🐣 0                              |
| 🗠 Reports                                              |                                                                                                    |                                             |
| 🔹 Settings 👻                                           |                                                                                                    |                                             |
| () Hours                                               |                                                                                                    |                                             |
| Reservations                                           |                                                                                                    |                                             |
| 🛱 Tables/Seats                                         |                                                                                                    |                                             |
| <b>%</b> Offers                                        |                                                                                                    |                                             |
| A Notifications                                        | No reservations available                                                                                                |                                             |
| 🛠 Account                                              |                                                                                                    |                                             |
| ⑦ Help                                                 | Print                                                                                                    | 2                                           |
| Too many guests in house?<br>Pause online reservations | Designed by Hospitality Digital GmbH. All rights reserved.                                                               | FAQ   Terms of use   Imprint   Data privacy |

**DISH** Reservering - Hoe gegevens exporteren

## Klik daarna op mijn gegevens.

D

by METRO

| <b>DISH</b> RESERVATION                                                                                 |                                                                                                    |           | Website Setup 🕤 🚽 🖶 🗸 🕞                                                                                                    |  |
|----------------------------------------------------------------------------------------------------|----------------------------------------------------------------------------------------------------|-----------|----------------------------------------------------------------------------------------------------|--|
| E Reservations                                                                                          | My Establishmen                                                                                                    | t         | My Data                                                                                                    |  |
| <ul> <li>Menu</li> <li>♣ Guests</li> <li>④ Feedback</li> <li>➡ Reports</li> <li>▲ Settings ◄</li> </ul> | Establishment details<br>Establishment name<br>Website Setup<br>Street<br>Company address 2<br>Additional                                                                               | Country   | Contact<br>Phone<br>(+49)   IS151515155<br>Email<br>test@test.com<br>Website                                                        |  |
| <ul> <li>Hours</li> <li>Reservations</li> <li>Tables/Seate</li> </ul>                                   | Postal code     City       12345     Berlin                                                                                                    | Germany 💌 | http://test-restaurant.com       Contact language       Deutsch                                                                     |  |
| <ul> <li>A Differs</li> <li>▲ Notifications</li> <li>▲ Account</li> </ul>                               | Time zone<br>All dates of the reservation system will be displayed according to this time<br>zone. The time zone is derived from the restaurant address automatically.<br>Europe/Berlin |           | <b>Legal</b><br>For legal reasons your website has to provide a privacy policy. You can use<br>our default version or use your own. |  |
| Help                                                                                                    | Current time in this time zone: 👁                                                                                                    | 04:59 PM  | <ul> <li>Use our default privacy policy</li> <li>Use your own privacy policy</li> </ul>                                             |  |
| Too many guests in house?<br>Pause online reservations                                                  |                                                                                                    |           | SAVE                                                                                                    |  |

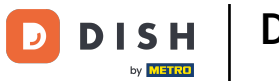

## Selecteer vervolgens de knop Gegevens exporteren om uw gegevens te exporteren of op te slaan.

| <b>DISH</b> RESERVATION   |                                                            | Website Setup 🕤 🛛 🎽 🖝 🌔                                                                                                    |
|---------------------------|------------------------------------------------------------|----------------------------------------------------------------------------------------------------|
| Reservations              | My Establishment                                           | e My Data                                                                                                    |
| 🍴 Menu                    | Personal information                                       | Export data                                                                                                    |
| 🐣 Guests                  | Salutation * Please select                                 | You have the right to receive your data in a structured, commonly used<br>and machine-readable format in order to transmit it to another controller. |
| 🙂 Feedback                | First name *                                               | Le Export data                                                                                                    |
| 🗠 Reports                 | Test Max                                                   | Delete account                                                                                                    |
| 🔹 Settings 👻              | Last name *                                                | To delete your DISH Reservation account, please log into DISH                                                                                        |
| <b>(</b> ) Hours          | Trainer                                                    |                                                                                                    |
| Reservations              | Login e-mail                                               |                                                                                                    |
| 🛱 Tables/Seats            | training@na.aigitai                                        |                                                                                                    |
| % Offers                  | SAVE                                                       |                                                                                                    |
| ↓ Notifications           | Change password                                            |                                                                                                    |
| Account                   | To reset your password, click here.                        |                                                                                                    |
| ⑦ Help                    |                                                            |                                                                                                    |
| Too many guests in house? |                                                            | ?                                                                                                    |
| Pause online reservations | Designed by Hospitality Digital GmbH. All rights reserved. | FAQ   Terms of use   Imprint   Data privacy                                                                                                    |

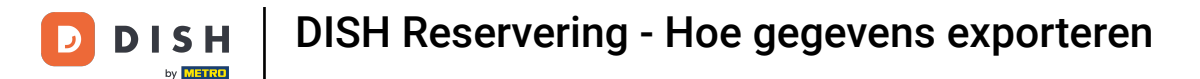

## Dat is alles. Je hebt de tutorial afgerond en weet nu hoe je je data exporteert.

| <b>DISH</b> RESERVATION                                |                                                            | Website Setup 🕤 🛛 🎽 🕻 🗸 🕞                                                                                                    |
|--------------------------------------------------------|------------------------------------------------------------|----------------------------------------------------------------------------------------------------|
| Reservations                                           | My Establishment                                           | e My Data                                                                                                    |
| 🎢 Menu                                                 | Personal information                                       | Export data                                                                                                    |
| 🐣 Guests                                               | Salutation * Please select                                 | You have the right to receive your data in a structured, commonly used<br>and machine-readable format in order to transmit it to another controller. |
| 🕲 Feedback                                             | First name *                                               | 🛓 Export data                                                                                                    |
| 🗠 Reports                                              | Test Max                                                   | Delete account                                                                                                    |
| 🌣 Settings 👻                                           | Last name *                                                | To delete your DISH Reservation account, please log into DISH                                                                                        |
| () Hours                                               | Trainer                                                    |                                                                                                    |
| Reservations                                           | Login e-mail                                               |                                                                                                    |
| 🛱 Tables/Seats                                         | training@hd.digital                                        |                                                                                                    |
| <b>%</b> Offers                                        | SAVE                                                       |                                                                                                    |
| A Notifications                                        | Change password                                            |                                                                                                    |
| Account                                                | To reset your password, click here.                        |                                                                                                    |
| <ol> <li>Help</li> </ol>                               |                                                            |                                                                                                    |
| Too many guests in house?<br>Pause online reservations |                                                            | <b>?</b>                                                                                                    |
|                                                        | Designed by Hospitality Digital GmbH. All rights reserved. | FAQ   Terms of use   Imprint   Data privacy                                                                                                    |

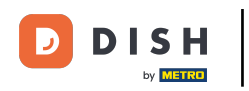

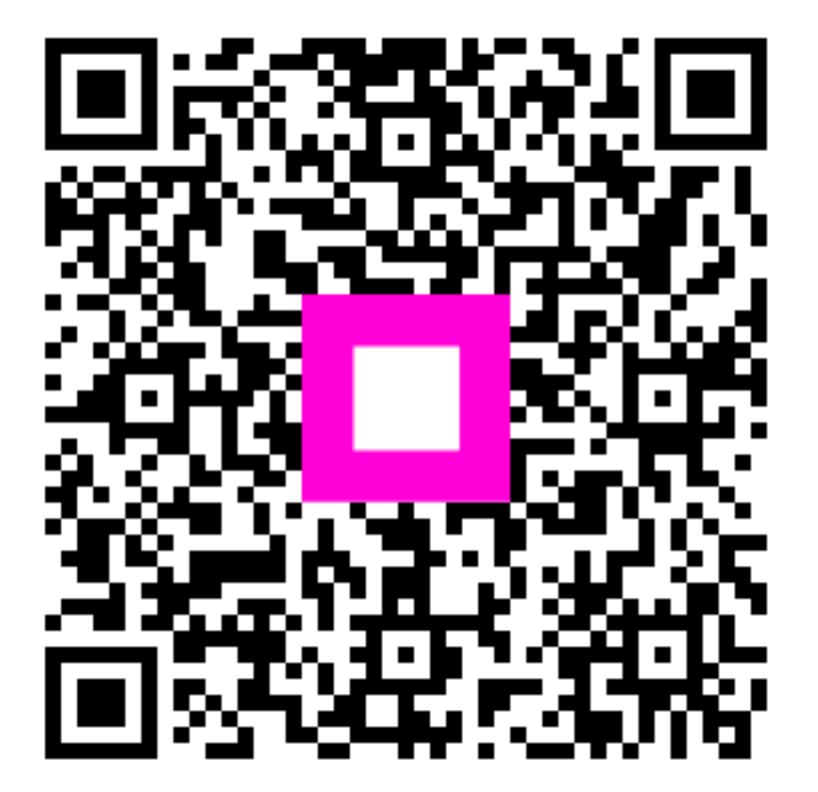

Scan om naar de interactieve speler te gaan